1. Entrar a <u>www.signrequest.com</u> y crear una cuenta gratuita.

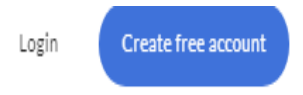

2. Con su cuenta creada localice "Add document to sign" o "Add File to sign", de acuerdo a la versión que utilice, y adjunte el documento.

|                          | Add file to sign                                             |
|--------------------------|--------------------------------------------------------------|
| Get your document signed | registrador.carolina@upr.edu<br>□ I need to sign myself  □ 3 |
| Add document to sign ③   | + Add contact                                                |
| Who needs to sign? ⑦     | Message                                                      |

- 3. Seleccione el botón Me & Other y registre los siguientes correos electrónicos:
  - Correo electrónico de su director de departamento
  - registrador.carolina@upr.edu Oficina de Registro
  - <u>carmen.calderon1@upr.edu</u> Oficina Fiscal
  - rafael.ruiz3@upr.edu Oficina de Asistencia Económica
  - <u>wanda.sanchez1@upr.edu</u> Biblioteca
  - vladimir.pena100@upr.edu Oficina de Recaudaciones

| Your email ③                 |  |
|------------------------------|--|
| registrador.carolina@upr.edu |  |
| 0                            |  |
| Contact(s)                   |  |

- 4. Una vez ya haya registrado los correos electrónicos antes mencionados, oprima el botón "Sign and Send" y firme el documento. El mismo será enviado a las oficinas indicadas.
- 5. Recibirá en su correo electrónico el documento completado con las firmas requeridas.
- Asegúrese que el documento tenga todas las firmas. No se trabajarán documentos incompletos.
- 7. Envíe el documento a <u>registrador.carolina@upr.edu</u> para que la Oficina de Registro complete el trámite de su baja total en el sistema.